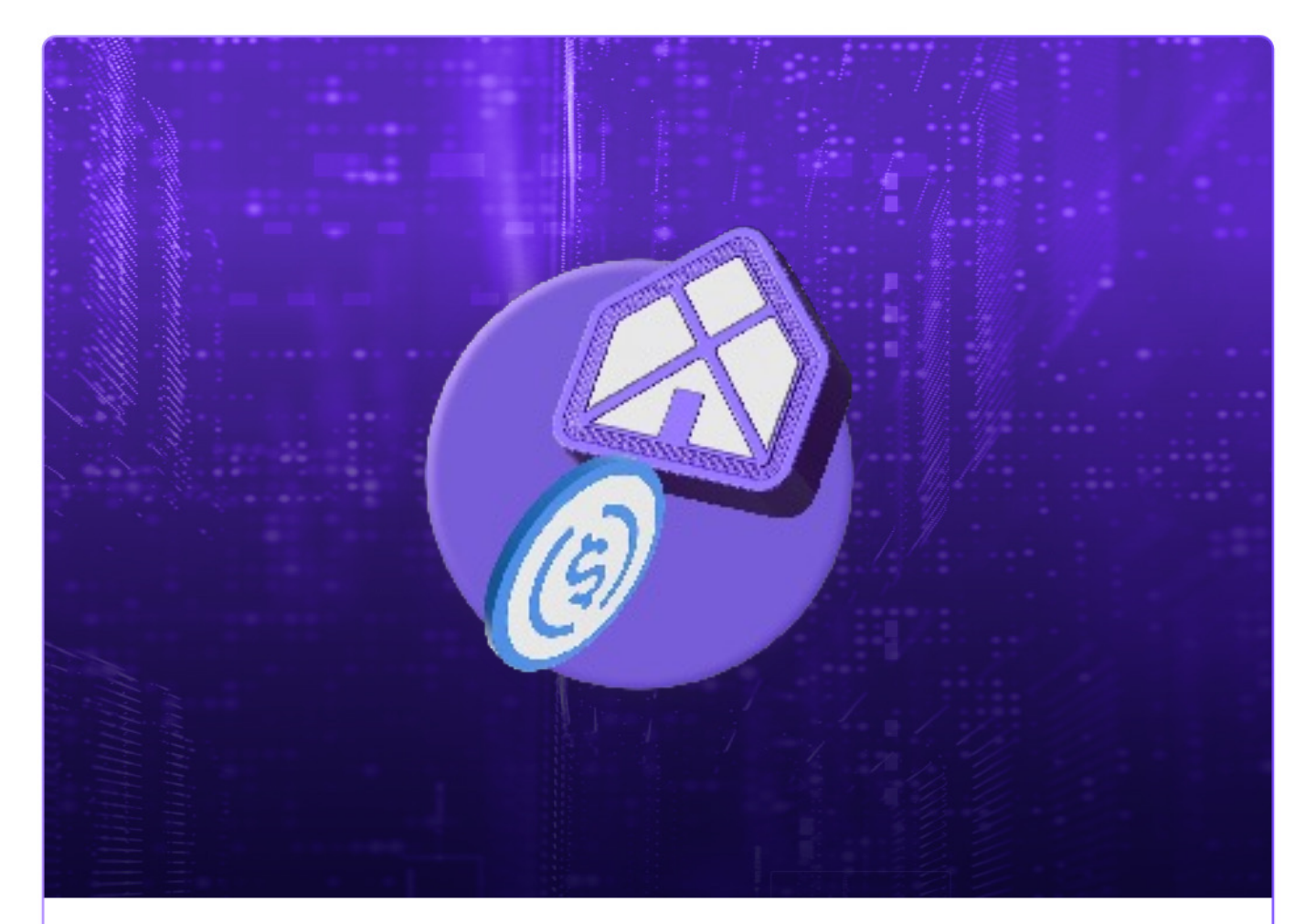

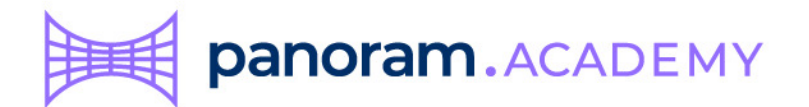

# Comprar Fracciones de Bienes Raíces

# Contenido

| Conecta tu billetera Metamask   | 3 |
|---------------------------------|---|
| Compra una fracción de contado  | 3 |
| Compra una fracción con crédito | 8 |

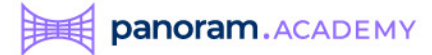

## Conecta tu billetera Metamask

Raíces

(Earn)

Navega a la dirección: https://realestate.panoram.finance/

Da **clic** en **Connect your Wallet** y firma la solicitud en Metamask

| Panoram Resi Estate x +                                                                                                    |                                       |                                      |                                                    |                                                                                     |
|----------------------------------------------------------------------------------------------------|---------------------------------------|--------------------------------------|----------------------------------------------------|-------------------------------------------------------------------------------------|
| ← → C a testing panoram.finance           Image: Deal of the section of the section of the | So                                    | oorte Conecta tu Metamask            |                                                    |                                                                                     |
|                                                                                                    |                                       |                                      |                                                    | Only sign this message if you fully                                                 |
| Adquiere Security                                                                                                    | Tokens de pi                          | ropiedades                           | u                                                  | nderstand the content and trust the<br>requesting site.                             |
| frace                                                                                                    | cionadas                              |                                      |                                                    | You are signing:                                                                    |
| y recibe ingresos pasivo                                                                                                    | os de renta                           | y recompensas.                       | Messag                                             | e:                                                                                  |
| عکي ب                                                                                                    | ómo comprar?                          |                                      | amazing<br>Ethereum<br>0x06e1f2<br>Ad              | finance wants you to sign in with yi<br>i account:<br>5B3F02809168BB62A316685d28e7f |
| Nuestras propiedades                                                                                                    |                                       |                                      | Please sig<br>identity.                            | gn this message to confirm your                                                     |
| Elige la propiedad en la que invertirás.<br>Crea tu portafolio y recibe el porcentaje de la renta que represen                                                                                                    | ta tu token.                          |                                      | URI: http:<br>Version: 1<br>Chain ID:<br>Nonce: fr | s://testing.panoram.finance<br>80001<br>1L8v8xsyphZ19DYX                            |
|                                                                                                    |                                       |                                      | Issued At                                          | 2023-03-10T12:21:05.768Z                                                            |
| IIK Tulum<br>Total de<br>Fracciones                                                                                                    | • México<br>Fracciones<br>Disponibles | Precio por Fracción<br>\$500.00 PUSD |                                                    | leject Sign                                                                         |
|                                                                                                    |                                       |                                      |                                                    |                                                                                     |
| Si tu billetera Metama                                                                                                    | ask no es                             | tá conectada                         |                                                    | MetaMask Notification                                                               |
| aún a la red de Polygo                                                                                                    | on te apa                             | irecerá un                           | •                                                  | Ethereum Mainnet     https://testing.panoram.finance                                |
| botán como osto on li                                                                                                    |                                       | aupariar                             | Allo                                               | w this site to switch th                                                            |
|                                                                                                    | a esquina                             | superior                             | This will sw                                       | network?<br>tch the selected network within MetaMa                                  |
| derecha.                                                                                                    |                                       |                                      | _                                                  | previously added network:                                                           |
| Change to POLYGON                                                                                                    |                                       |                                      | Ethe<br>Ma                                         | reum Mumbai                                                                         |
| Da <b>clic en él</b> v <b>autori</b> z                                                                                                    | za el cam                             | bio de red en                        | _                                                  |                                                                                     |
|                                                                                                    | 1.                                    |                                      |                                                    |                                                                                     |
| la ventana de Metam                                                                                                    | ask.                                  |                                      |                                                    | ancel Switch networ                                                                 |
|                                                                                                    |                                       |                                      |                                                    |                                                                                     |
| Una vez conectado de                                                                                                    | eberás ve                             | er tu número                         |                                                    |                                                                                     |
| de billetera y el saldo                                                                                                    | disponib                              | le                                   |                                                    |                                                                                     |
|                                                                                                    | Inv                                   | vierte                               | \$2,150,341                                        |                                                                                     |
| panoram Bi                                                                                                    | ienes Do                              | lares Mi                             |                                                    |                                                                                     |

Portafolio

Ox06e1...f124ad

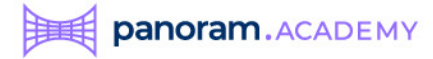

## Compra de una fracción de contado

Para comprar una fracción de contado da **clic** en el botón correspondiente.

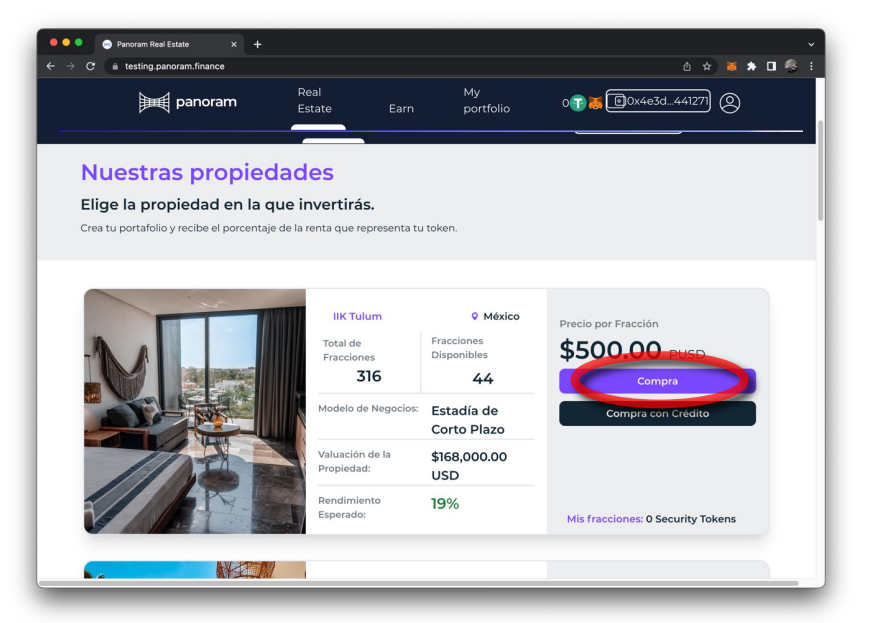

#### Nota:

Las capturas de pantalla para este manual fueron tomadas de la plataforma de pruebas de Panoram, que es idéntica a donde tú estarás haciendo tus transacciones. Lo único que cambia es la denominación de la moneda, en el manual verás PUSD (Panoram USD) mientras que en la plataforma real verás USDT.

Da clic en el botón Compra y confirma la transacción en Metamask.

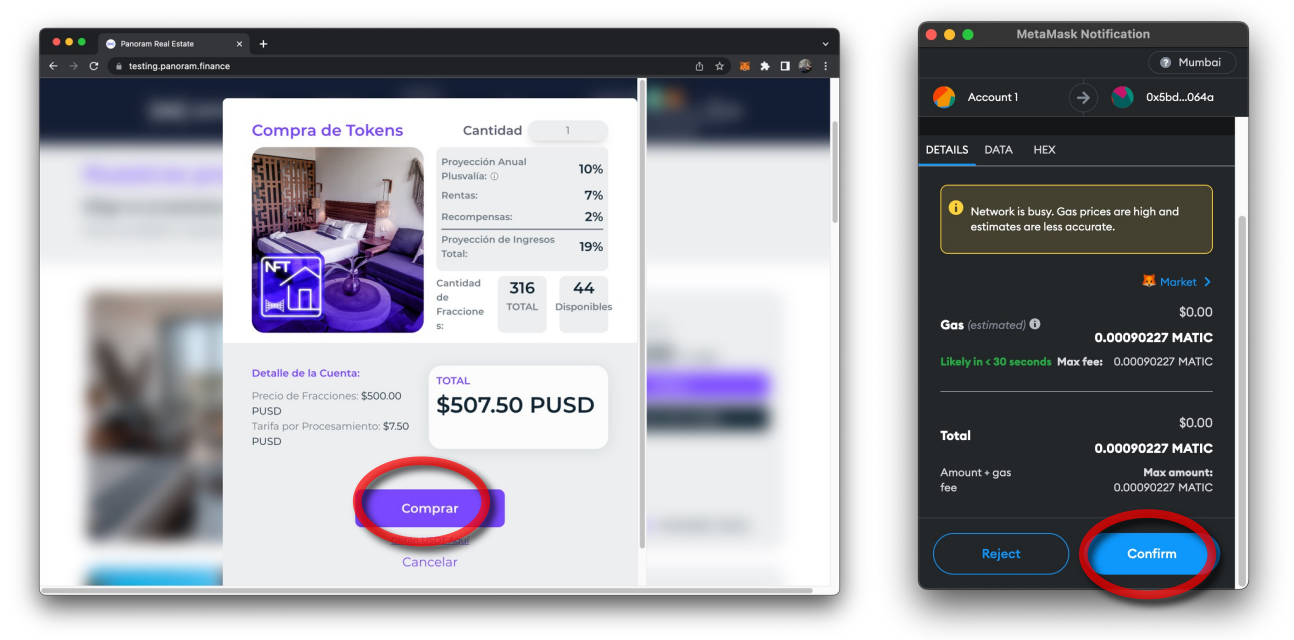

### Nota:

Se aplica un cargo de 7.50 USDT por la creación de la fracción

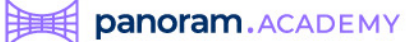

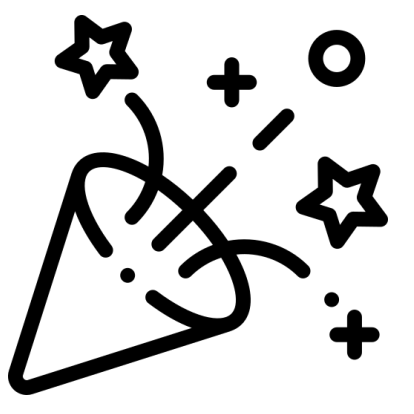

# ¡Felicidades!

# Haz comprado tu primer fracción de una propiedad de renta de corto plazo.

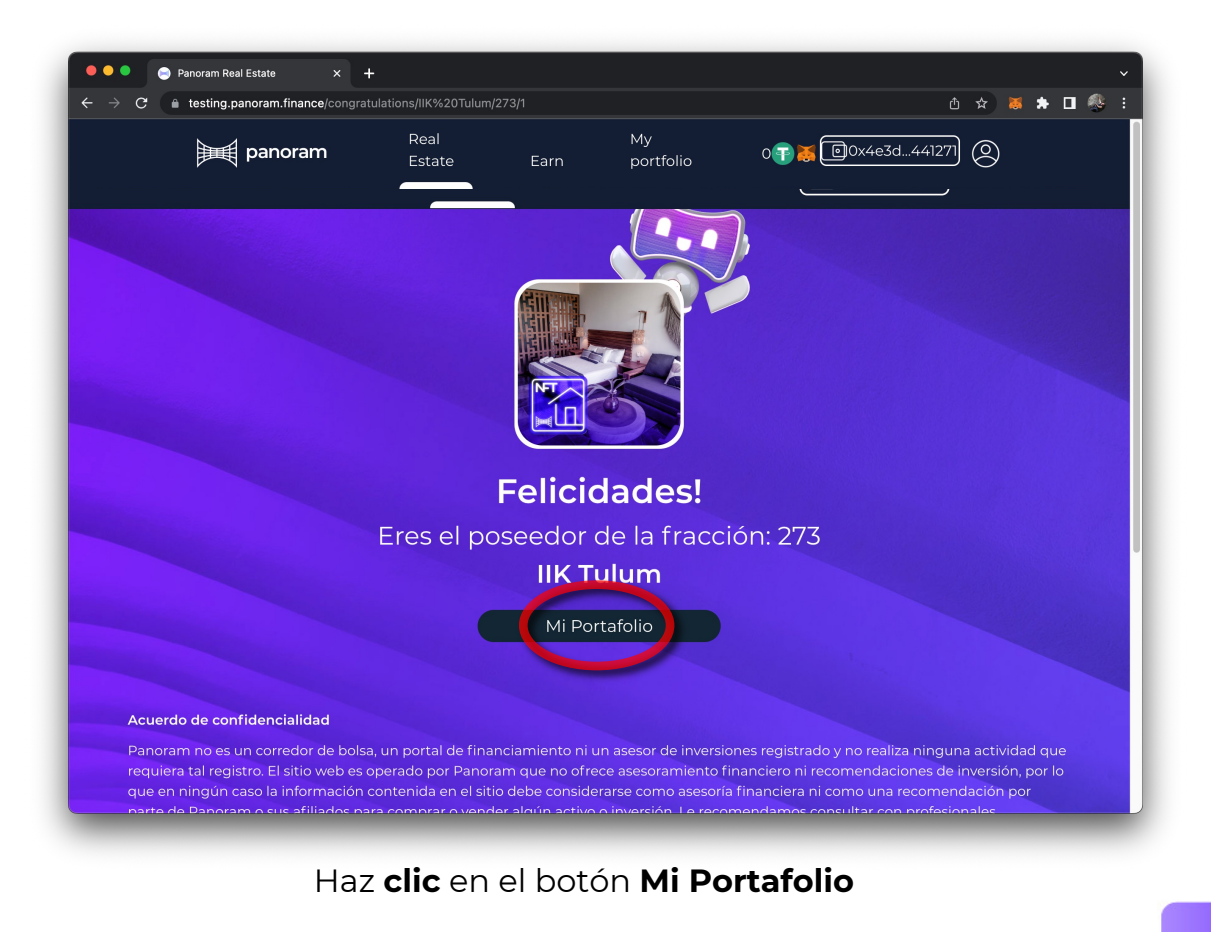

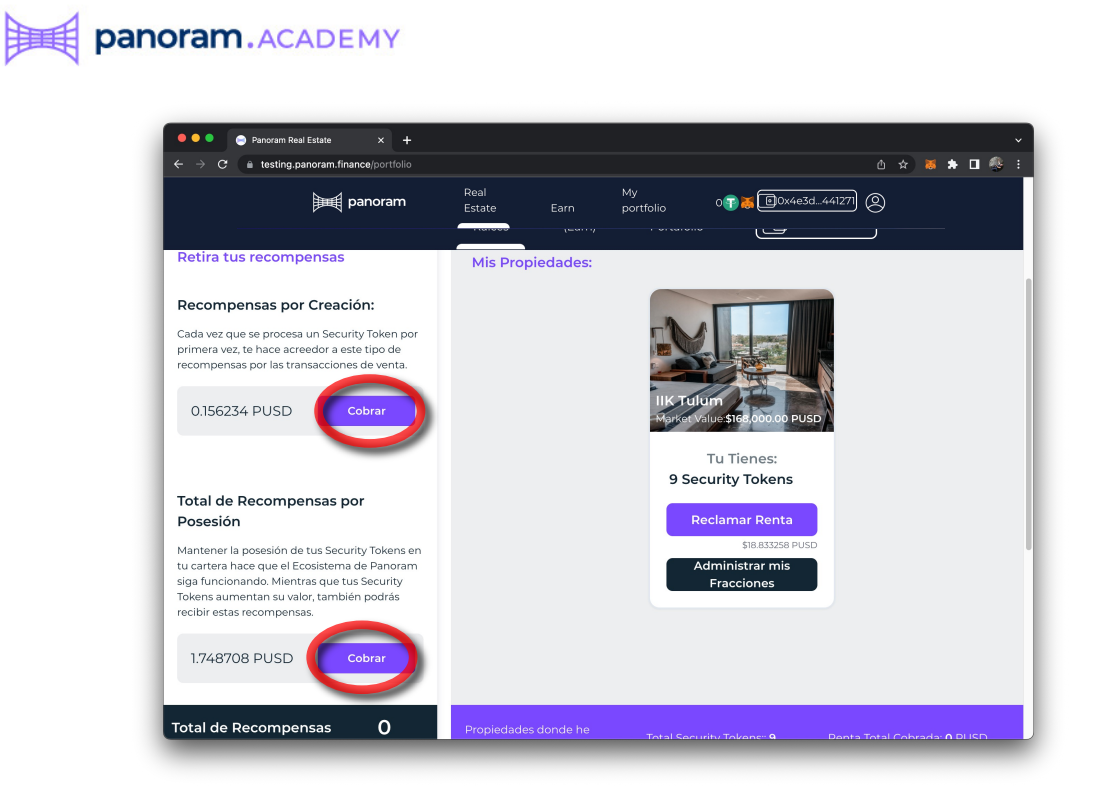

En esta primer sección de la pantalla Mi Portafolio podrás reclamar tus recompensas por la creación de tu primer fracción así como las recompensas que te otorgará a plataforma por ser un poseedor de una fracción.

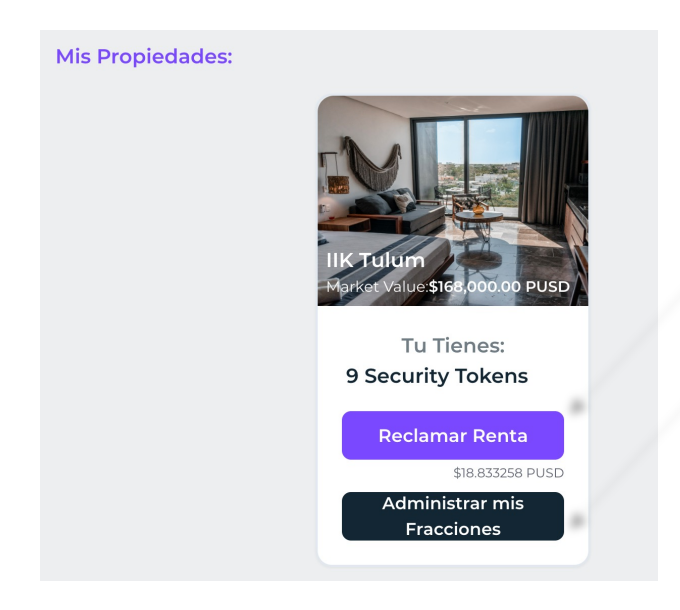

También puedes cobrar tus rentas acumuladas haciendo **clic en el botón Reclamar Renta.** 

O bien puedes entrar a la sección de administración de tus fracciones.

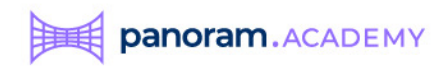

En esta pantalla podrás verás un resumen de tus tokens y también podrás cobrar tus rentas acumuladas.

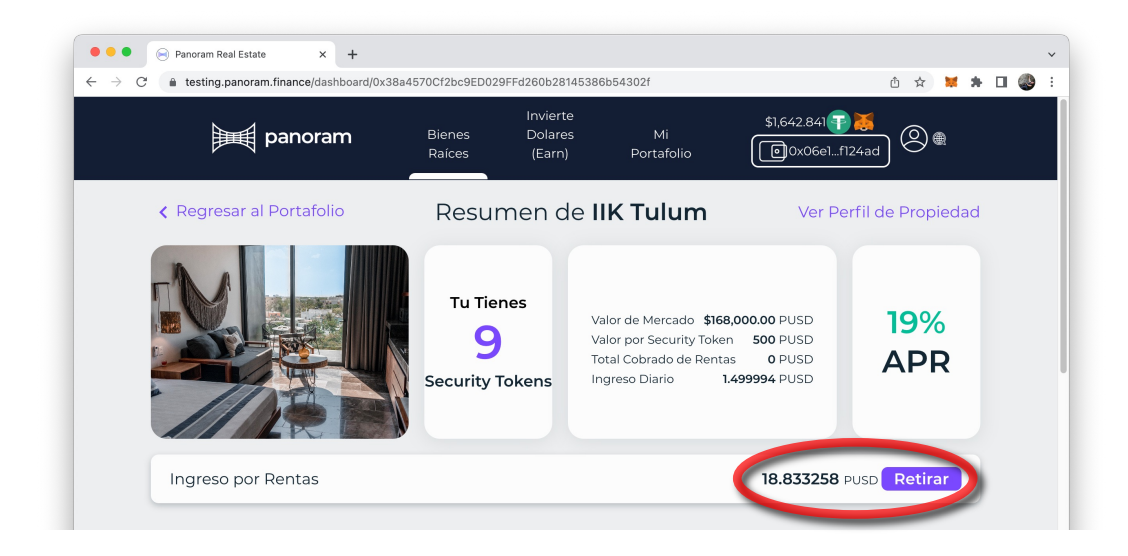

Más abajo en esta pantalla podrás ver el resumen de cada uno de tus tokens para

| ₩<br>₩          | 🛿 panoram       | Bienes           | Invierte<br>Dolares<br>(Earp) | Mi<br>Portafolio | \$1,642.841         |   |
|-----------------|-----------------|------------------|-------------------------------|------------------|---------------------|---|
|                 |                 |                  | (2011)                        | - Crtatolio      |                     |   |
|                 |                 | Mis Secur        | ity Tokens                    | : IIK Tulum      | 1                   |   |
|                 |                 | Pag              | ar Parcialidades Ad           | tuales           |                     |   |
| Security Tokens | Fecha de Compra | Precio de Compra | Deuda                         |                  |                     |   |
| #273            | 31/03/2023      | 500 PUSD         | Debt Free                     |                  | Solicita un Crédito |   |
| #272            | 29/03/2023      | 500 PUSD         | Debt Free                     |                  | Solicita un Crédito |   |
| #271            | 28/03/2023      | 500 PUSD         | 413.5 PUSD                    |                  | Pagar Parcialidad   | • |
| #270            | 23/03/2023      | 500 PUSD         | 410.054167 PUSD               |                  | Pagar Parcialidad   | • |
| #1269           | 23/03/2023      | 500 PUSD         | Debt Free                     |                  | Solicita un Crédito |   |
| #267            | 10/03/2023      | 500 PUSD         | 296.519744 PUSD               |                  | Pagar Parcialidad   | • |
|                 |                 |                  | Dalla Franci                  |                  |                     |   |

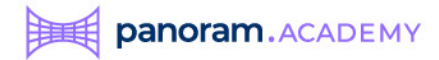

## Compra de una fracción con crédito

Para comprar una fracción de contado da **clic** en el botón correspondiente.

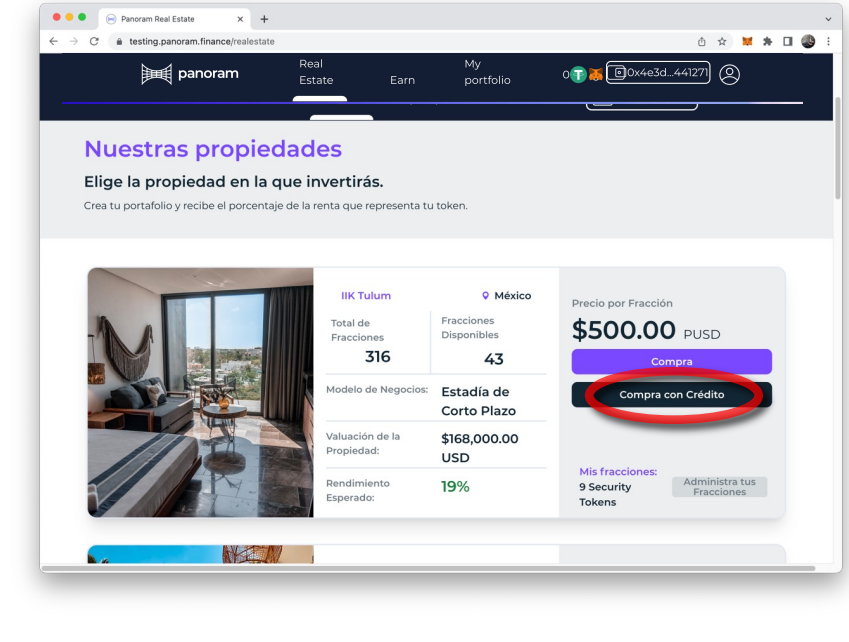

|                                                                                                    | Plusvalía: ①<br>Renta:<br>Recompensas:<br>Pago de ①<br>Intereses<br>Ingreso Neto<br>Tu inversión<br>\$50.00 PUSD | \$50 PUS0<br>\$60 PUS0<br>\$7.93 PUS0<br>\$43.74 PUS0<br>\$74.19 PUS0<br>Retorno St<br>14 | 100%<br>120%<br>16%<br>9.72%<br>obtre Capital<br>8% |
|----------------------------------------------------------------------------------------------------|----------------------------------------------------------------------------------------------------|-------------------------------------------------------------------------------------------|-----------------------------------------------------|
| Selecciona el Plazo del Crédito<br>12 meses<br>Mira la Calculadora de Pagos                                                                                                    | × Selecciona<br>450 PUSD                                                                                         | la Cantidad del Cro                                                                       | édito<br>Max<br>80%                                 |
| Deuda Total:<br>Prestamo: 450 PUSD<br>Tarifa por Procesamiento: 7.5 PUSD<br>Tarifa por Apertura de Crédito: 6.75 PUSD<br>Préstamo \$464.25 PUSD<br>Tasa de Interes Anual 9.72%<br>Dense actor 20 díns | Apertur<br>Pre                                                                                                   | a de Crédito<br>ecio del Token 500 P<br>ANTICIPO<br>50.00 PUS                             | o:<br><sup>USD</sup>                                |
| Pagos cada 30 dias                                                                                                    | Compra con Cre                                                                                                   | édito                                                                                     |                                                     |

En esta pantalla debes **seleccionar el plazo** de tu crédito y la **cantidad a del crédito**.

Y da **clic** en el botón Finaliza la Compra con Crédito

### Nota:

Se aplica un cargo de 7.5 USDT por el procesamiento de la fracción y un cargo por Apertura de crédito según el monto solicitado.

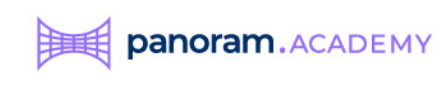

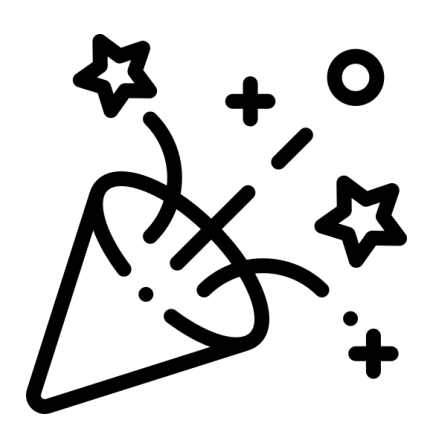

Confirma la transacción en Metamask.

| 😑 🔵 MetaMa                                                                                                    | ask Notification                                                                                                    |
|----------------------------------------------------------------------------------------------------|----------------------------------------------------------------------------------------------------|
|                                                                                                    | Mumba                                                                                                    |
| Account 1                                                                                                    | → <b>O</b> x7c3d2E3                                                                                                    |
| https://testing.pand                                                                                                    | pram.finance                                                                                                    |
| 0x7c3d2E3 : CON                                                                                                    | TRACT INTERACTION                                                                                                    |
|                                                                                                    |                                                                                                    |
|                                                                                                    |                                                                                                    |
| \$0.00                                                                                                    |                                                                                                    |
| AILS DATA HEX                                                                                                    |                                                                                                    |
|                                                                                                    |                                                                                                    |
|                                                                                                    |                                                                                                    |
|                                                                                                    | 🐺 Market 🗲                                                                                                    |
|                                                                                                    | Market >                                                                                                    |
| Gas (estimated) 🛈                                                                                                    | Market ><br>\$0.00 0.00132502 MATIC                                                                                                    |
| Gas (estimated) 🛈                                                                                                    | Market ><br>\$0.00<br>0.00132502 MATIC<br>Max fee: 0.00132502 MATIC                                                                                                    |
| Gas (estimated) 🛈<br>.ikely in < 30 seconds                                                                                                    | Market ><br>\$0.00<br>0.00132502 MATIC<br>Max fee: 0.00132502 MATIC                                                                                                    |
| Gas (estimated) 🛈<br>Likely in < 30 seconds                                                                                                    | Market ><br>\$0.00<br>0.00132502 MATIC<br>Max fee: 0.00132502 MATIC                                                                                                    |
| Gas (estimated)<br>Likely in < 30 seconds                                                                                                    | Korket →     \$0.00     0.00132502 MATIC     Max fee: 0.00132502 MATIC     \$0.00                                                                                                    |
| Gas (estimated)<br>Gas (estimated)<br>Gas (estimat | Market ><br>\$0.00 0.00132502 MATIC Max fee: 0.00132502 MATIC \$0.00 0.00132502 MATIC                                                                                                    |
| Gas (estimated)<br>ikely in < 30 seconds<br>iotal<br>umount + gas fee Max                                                                                                    | Image: Second Second |
| Gas (estimated)<br>Gas (estimated)<br>Gas (estimat | Market ><br>\$0.00 0.00132502 MATIC Max fee: 0.00132502 MATIC \$0.00 0.00132502 MATIC samount: 0.00132502 MATIC                                                                                                    |
| Gas (estimated) ①<br>Likely in < 30 seconds<br>Total<br>Umount + gas fee Max                                                                                                    | Market ><br>\$0.00 0.00132502 MATIC Max fee: 0.00132502 MATIC \$0.00 0.00132502 MATIC :amount: 0.00132502 MATIC :amount: 0.00132502 MATIC                                                                                                    |

# ¡Felicidades!

Haz comprado tu primer fracción con crédito

de una propiedad de renta de corto plazo.

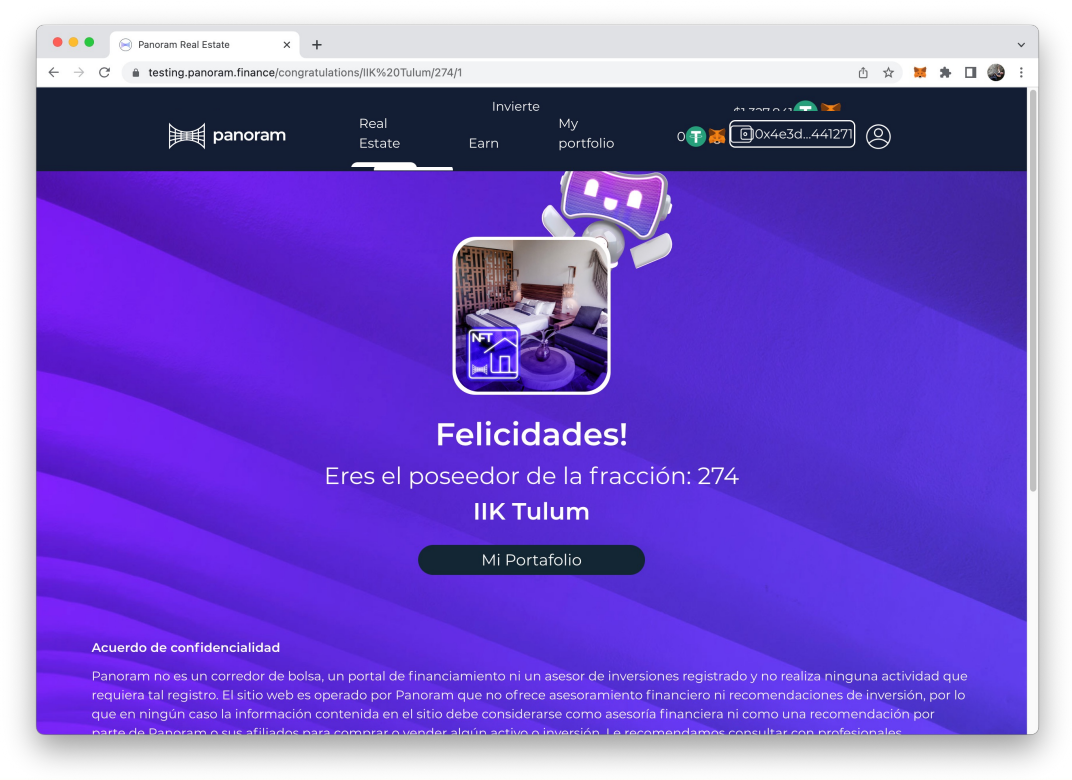

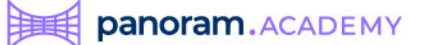

Desde la sección Administrar mis fracciones de Mi Portfalio (página 6 de éste manual) puedes ver tu fracción comprada a crédito y pagar las parcialidades de todas las fracciones que tengas o una por una de forma individual.

|                                                      |                                                 |                                         |                                                           |                                                       | llK Tu        | lum        | Cuotas Pen                                                                                         | diente                                                                         |
|------------------------------------------------------|-------------------------------------------------|-----------------------------------------|-----------------------------------------------------------|-------------------------------------------------------|---------------|------------|----------------------------------------------------------------------------------------------------|--------------------------------------------------------------------------------|
| C A testing.panc                                     | tate x +<br>ram.finance/dashboard/<br>g panoram | 0x38a4570Cf2bc9ED03<br>Bienes<br>Raices | 29FFd260b28145386b5431<br>Invierte<br>Dolares<br>(Earn) F | 21<br>51,327,841<br>Mi ()<br>Ortafolio ()<br>Otafolio | Hipotecado    |            | ID Security Token Feha<br>271 28/04/20<br>270 28/04/20<br>267 28/04/20<br>265 28/04/20<br>Total.15 | Deu<br>23 3.780783<br>23 3.777963<br>23 5.265936<br>23 2.406409<br>23 2.406409 |
|                                                      |                                                 | Mis Secu                                | rity Tokens:                                              | IIK Tulum                                             | *             |            | Cancel Pa                                                                                          | y All Installr                                                                 |
| Security Tokens                                      | Fecha de Compra                                 | Pag<br>Precio de Compra                 | gar Parcialidades Actua<br>a Deuda                        | lles                                                  |               |            |                                                                                                    |                                                                                |
| #274                                                 | 31/03/2023                                      | 500 PUSD                                | 195.275 PUSD                                              | Paga                                                  | r Parcialidad | $\cdot$    |                                                                                                    |                                                                                |
| #273                                                 | 31/03/2023                                      | 500 PUSD                                | Debt Free                                                 | Solici                                                | ta un Crédito |            |                                                                                                    |                                                                                |
| #272                                                 | 29/03/2023                                      | 500 PUSD                                | Debt Free                                                 | Solici                                                | ta un Crédito |            |                                                                                                    |                                                                                |
| #271                                                 | 28/03/2023                                      | 500 PUSD                                | 413.5 PUSD                                                | Paga                                                  | r Parcialidad |            |                                                                                                    |                                                                                |
| #270                                                 | 23/03/2023                                      | 500 PUSD                                | 410.054167 PUSD                                           | Paga                                                  | r Parcialidad |            |                                                                                                    |                                                                                |
| #269                                                 | 23/03/2023                                      | 500 PUSD                                | Debt Free                                                 | Solici                                                | ta un Crédito |            |                                                                                                    |                                                                                |
| #267                                                 | 10/03/2023                                      | 500 PUSD                                | 296.519744 PUSD                                           | Paga                                                  | r Parcialidad |            |                                                                                                    |                                                                                |
| <ul> <li>#270</li> <li>#269</li> <li>#267</li> </ul> | 23/03/2023<br>23/03/2023<br>10/03/2023          | 500 PUSD<br>500 PUSD<br>500 PUSD        | 410.054167 PUSD<br>Debt Free<br>296.519744 PUSD           | Paga<br>Solici<br>Paga                                | r Parcialidad |            |                                                                                                    |                                                                                |
| Гю                                                   | ooto                                            | vent                                    |                                                           | Pagar Parc                                            | ialidad       | Liqui      | dar Deuda                                                                                          |                                                                                |
| EN                                                   | esta                                            | vent                                    | ana                                                       |                                                       |               | Próxima Fe | echa de Pago                                                                                       |                                                                                |
| emerg                                                | ente pu                                         | edes pa                                 | igar                                                      | PHP 1                                                 | 7             | 30/04/2023 | 3                                                                                                  |                                                                                |
| tu me                                                | nsualida                                        | id o incl                               | uso                                                       |                                                       |               | A Pagar    |                                                                                                    |                                                                                |
| liquida                                              | ir la tota                                      | lidad de                                | e tu                                                      |                                                       |               | \$0.00     | PUSD                                                                                               |                                                                                |
| deuda                                                | sin                                             | ning                                    | una                                                       |                                                       |               |            |                                                                                                    |                                                                                |
| in a in a lit                                        | zación                                          | Ū.                                      |                                                           |                                                       |               |            | Pagar                                                                                              |                                                                                |

### Security Token # 274

Cancelar

## Nota:

Cuida bien tus fechas de pago. Si te atrasas un mes se te cobrarán intereses, pero si te retrasas 2 meses el sistema automáticamente liquidará tu NFT o fracción.